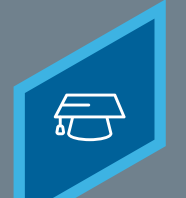

Learning Fundamentals - System Administrator Training

Approval workflows determine who approves training that requires registration approval before it can be launched from a user's transcript and the order of those approvals. The default system approval workflow is as follows:

Approver > Cost Center Approver > Manager > Manager's Approver > Manager's Cost Center Approver > Manager's Manager, etc.

If your current system does not have an approver, then the approver is skipped, and it goes to the next person in the chain.

To create a custom **Approval Workflow Template** navigate to: **ADMIN > TOOLS > LEARNING > LEARNING PREFERENCES > DEFAULT APPROVAL WORKFLOW TEMPLATES** 

#### Select Create New Approval Template

| Create I     | lew Approval Template |        |   |  |
|--------------|-----------------------|--------|---|--|
| Approval Te  | mplate Name           | Search | ] |  |
| Approval 1   | emplate Name          |        |   |  |
| ILT Training | Approval Workflow     |        |   |  |
| ILT Training | Approval Workflow 2   |        |   |  |
| New Hire C   | rientation            |        |   |  |
| Sales Train  | ing Approval Workflow |        |   |  |
| System-Ge    | nerated Template      |        |   |  |
| Training Gr  | eater Than \$150.00   |        |   |  |

## 2

Give the template a name

| Approval Workflow Templates |                     |  |  |  |
|-----------------------------|---------------------|--|--|--|
| Define Approval Template    |                     |  |  |  |
| Approval Template Name      | Compliance Workflow |  |  |  |
| Approval Step Number 🕁      | Approver(s)         |  |  |  |
| Save Cancel                 |                     |  |  |  |

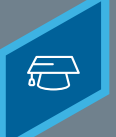

### CREATING APPROVAL WORKFLOWS

Learning Fundamentals - System Administrator Training

# 3

### 4

Select the + next to the Approval Step Number

| Approval Template Name Complia | nce Wor |
|--------------------------------|---------|
| Approval Step Number 😳         | Арр     |
| Save Cancel                    |         |

From the dropdown select an **Employee Relationship**, **Users** or **Organizational Units** to fit the Approver role

| Approval Step Number 🥹 | Approver(s)                      |                  |
|------------------------|----------------------------------|------------------|
| 1                      | Select Criteria                  | Create New Group |
| Save Cancel            | Division                         |                  |
|                        | Grade<br>Cost Center             |                  |
|                        | Location                         |                  |
|                        | Group<br>Self Registration Group |                  |
|                        | Users                            |                  |

## 5

## Select the + again to create additional approval steps

| Approval Step Number 🤂 | Approver(s) |
|------------------------|-------------|
| 1                      |             |
| Save Cancel            |             |
|                        |             |
|                        |             |

### Select Save

6

| Approval Template Name Com | npliance Workflow     | 5 <b>9</b>         |
|----------------------------|-----------------------|--------------------|
| Approval Step Number 🥹     | Approver(s)           |                    |
| 1                          | Coach Select Criteria | 🗘 🍄 Create New Gro |
| 2                          | 前 Adams, Ann<br>Users | 🗘 🖓 Create New     |
| Save Cancel                |                       |                    |

The newly created Approval Workflow Template can be set to a training using the Approval Workflows tab in the Course Catalog. On the General tab, set the Required Training Approvals to the desired number of approvals necessary.

### **Cornerstone** university